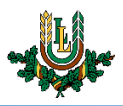

## E-pasta sūtītāja pievienošana baltajam sarakstam (Outlook)

Ja novērojat situāciju, ka LLU iekšējās saziņas e-pasti (ziņu lapa, algu lapiņas u.c.) nonāk nevēlamā pasta sadaļā "Spam", nepieciešams pievienot domēnu "@llu.lv" baltajam sarakstam.

1. Atveriet programmu Microsoft Outlook. Atkarībā no datorā izmantotās programmatūras versijas, ikonas un izkārtojums var nedaudz atšķirties.

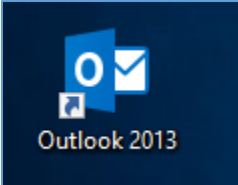

2. Atrodiet cilni "Home" kreisajā (1) augšējā ekrāna stūrī. Pēc tam nospiediet uz izvēlnes "Junk" (2) un izvēlieties "Junk E-mail Options..." (3).

| 💁 🗄 🕤                    | - <del>-</del> -1.                                                                                                    |               |  |  |
|--------------------------|----------------------------------------------------------------------------------------------------|---------------|--|--|
| FILE HO                  | OME SEND / RECEIVE FOLDER VIEW                                                                                                    |               |  |  |
| New New<br>Email Items • | Ignore     Ignore     Ignore <td>eting<br/>re •</td> | eting<br>re • |  |  |
| New                      | 🗞 <u>B</u> lock Sender                                                                                                    |               |  |  |
| ▷ Favorites              | Never Block Sender E)                                                                                                    |               |  |  |
|                          | Never Block Sender's Domain (@example.com)                                                                                                    |               |  |  |
|                          | Never Block this Group or <u>M</u> ailing List                                                                                                    |               |  |  |
| Inbox                    | Not Junk                                                                                                    |               |  |  |
| Drafts                   | Junk E-mail Options 3.                                                                                                    |               |  |  |
| Sent                     | IIZAC WOIK                                                                                                    |               |  |  |
| Trash                    |                                                                                                    |               |  |  |

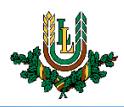

3. Atvērsies jauns logs. Šajā logā jāizvēlas cilne "Safe Senders" (1) un jānospiež poga "Add..." (2), lai pievienotu jaunu ierakstu baltajam sarakstam.

| Options       Safe Senders       Safe Recipients       Blocked Senders       International         Image: Safe Senders List will never be treated as junk e-mail.       2.         Image: Safe Senders List List List List List List List Lis                                                                                           | Junk E-ma                                                       | il Options -<br>1.                   |                                              |                     | ×              |  |  |  |
|----------------------------------------------------------------------------------------------------|-----------------------------------------------------------------|--------------------------------------|----------------------------------------------|---------------------|----------------|--|--|--|
| E-mail from addresses or domain names on your Safe Senders List<br>will never be treated as junk e-mail.<br>2.<br>Add<br>Edit<br>Remove<br>Import from File<br>Export to File<br>Also trust e-mail from my <u>C</u> ontacts<br>Also trust e-mail from my <u>C</u> ontacts<br>Automatically add people I e-mail to the Safe Senders List | Options                                                         | Safe Senders                         | Safe Recipients                              | Blocked Senders     | International  |  |  |  |
| Will never be treated as junk e-mail. 2.     Add     Edit     Remove     Import from File     Export to File     Also trust e-mail from my Contacts     Automatically add people I e-mail to the Safe Senders List                                                                                                    | E-mail from addresses or domain names on your Safe Senders List |                                      |                                              |                     |                |  |  |  |
| Add         Edit         Remove         Import from File         Export to File         Also trust e-mail from my Contacts         Also trust e-mail from my Contacts         Automatically add people I e-mail to the Safe Senders List                                                                                                | •••• v                                                          | vill never be tre                    | ated as junk e-ma                            | il.                 | 2.             |  |  |  |
| Edit<br>Remove<br>Import from File<br>Export to File<br>▲ Also trust e-mail from my Contacts<br>Automatically add people I e-mail to the Safe Senders List                                                                                                    | (                                                               |                                      |                                              |                     | A <u>d</u> d   |  |  |  |
| Remove         Import from File         Export to File         ✓ Also trust e-mail from my Contacts         Also trust e-mail from my Contacts         Also trust e-mail from my Contacts         Automatically add people I e-mail to the Safe Senders List                                                                            |                                                                 |                                      |                                              |                     | <u>E</u> dit   |  |  |  |
| Import from File         Import from File         Export to File         Also trust e-mail from my Contacts         Also trust e-mail from my Contacts         Also trust e-mail from my Contacts         Automatically add people I e-mail to the Safe Senders List                                                                    |                                                                 |                                      |                                              |                     | <u>R</u> emove |  |  |  |
| OV Cancel Apply                                                                                                    | ✓ Also t<br>☐ A <u>u</u> ton                                    | rust e-mail from<br>natically add pe | n my <u>C</u> ontacts<br>ople I e-mail to th | e Safe Senders List | port from File |  |  |  |

4. Atvērsies jauns logs. Teksta ievades laukā jāievada "@llu.lv" (1), kā parādīts attēlā zemāk un jānospiež poga "OK" (2).

| Add address or domain                                                    |                            |                       |  |  |  |
|--------------------------------------------------------------------------|----------------------------|-----------------------|--|--|--|
| Enter an e-mail address or Internet domain name to be added to the list. |                            |                       |  |  |  |
| @llu.lv                                                                  |                            |                       |  |  |  |
| Examples: someone(                                                       | ©example.com or @<br>2. OK | example.com<br>Cancel |  |  |  |

5. Vēlreiz nospiediet pogu "OK" un izmaiņas tiks saglabātas. Turpmāk e-pasts no LLU nenonāks "Spam" sadaļā.